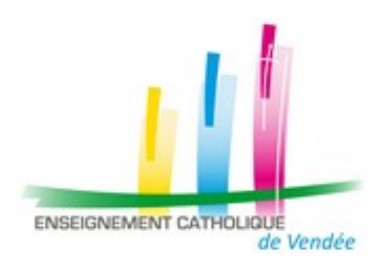

La Roche-sur-Yon, le 8 novembre 2023

Aux Chefs d'établissement du 1<sup>er</sup> degré

Dossier suivi par Mickaël Gâs Chargé de Mission – référent numérique 1<sup>er</sup> degré Contact : mickael.gas@ddec85.org

# Objet : Export LSU de fin d'année scolaire

Madame, Monsieur,

Pour les élèves des cycles 2 et 3, vous devez compléter le LSU soit par saisie directe soit par import éditeur. En cette fin d'année comme à chaque fin de période, un export sur le LSU est attendu. Voici el rappel de la procédure.

#### 1 – Modalités pour compléter le LSU

Le Livret Scolaire Unique peut être complété par saisie directe ou par import d'un logiciel proposé par les éditeurs spécialisés ou les prestataires habituels (Aplon, Edumoov, LivrEval,...).

**1.1 Saisie directe :** Les écoles ayant fait le choix de ne pas utiliser de logiciels éditeurs

Pour ces écoles, avant de compléter les bilans de fin de cycle ou bilans périodiques, il faudra que le Chef d'établissement paramètre le LSU :

- Synchroniser les données élèves entre LSU et ONDE (<u>cf. page 4 Guide de prise en main</u> <u>du LSU</u>)
- Paramétrer les périodes (cf. page 3 Guide de prise en main du LSU)

Pour le bilan de fin de cycle, vous pouvez suivre la démarche du document du MEN :  $\underline{1^{er}}$  degré – Bilan de fin de cycle.

**1.2 Import éditeur :** Les écoles utilisant LivrEval ou Edumoov peuvent créer le fichier à exporter dans LSU directement sur le logiciel éditeur.

Pour qu'un import soit accepté par LSU, il faut qu'il respecte certains critères de conformité et doit donc contenir au minimum les éléments suivants :

- Une appréciation générale,
- 3 domaines d'enseignement renseignés avec un positionnement (NA, PA, A, D).

La procédure de création est spécifique à chaque éditeur :

Pour **LivrEval**, elle est détaillée dans cette notice : Pour **LivrEval**, elle est détaillée dans cette notice : <u>Comment gérer l'export vers le LSU depuis le logiciel LivrEval</u>.

Direction de l'Enseignement Catholique de Vendée

Pour **Edumoov**, voici le lien vers la documentation en ligne : <u>Exporter les LSU vers</u> <u>la base nationale</u>

Une fois le fichier créé, la procédure pour l'importer dans LSU est décrite dans la documentation d'Edumoov mais pas dans celle de LivrEval. Vous trouverez donc ci-joint 2 documents du MEN sur l'import dans LSU :

- Fiche import éditeur 1<sup>er</sup> degré
- Fiche synthèse d'import 1<sup>er</sup> degré

# 2 – <u>RAPPEL</u> : Récupération de l'INE de chaque élève et de l'identifiant de chaque classe.

Vous accédez à ONDE (ex-Be1D) à l'adresse suivante : <u>https://sconet.ac-nantes.fr/</u>en utilisant :

- Votre identifiant
- Votre Passcode (code PIN suivi du code affiché sur votre clé OTP)

Vous arrivez sur le portail Arena, vous allez dans la section « Scolarité 1<sup>er</sup> degré » et vous choisissez ONDE. Une fois connecté, votre tableau de bord s'affiche :

| ACCUEIL              | <b></b>           | ÉCOLE            | 24      | ÉLÈVES      | =            | LISTES    | & DOCUMENT     | s        |                 |               |
|----------------------|-------------------|------------------|---------|-------------|--------------|-----------|----------------|----------|-----------------|---------------|
| Mon table            | au de bo          | rd               |         |             |              |           |                |          |                 |               |
| Les effectifs        |                   |                  |         | Les rép     | artitions    |           |                |          |                 |               |
| Effectsfs 2016-2017  |                   | Préparation 2017 | 2018    | Répartit    | ion par nive | au        | Prévisions par | magu     | Répartition     | par classe    |
| 0 INSCRIT            | Der               | nnées non dispor | ibles O | 20          | 16-2017      |           | 2017-20        |          | 2016-           | 2017          |
| 0 ADMISSIBLE         |                   |                  |         | CYCLET      |              | 93 1      | TOTAL          | 0        | PS/MS - 3/20    | 23            |
| 252 ADMIS            |                   |                  |         | P3          |              | 20        |                |          | 110.000 1100    | 21            |
| 0 Admis accepté      |                   |                  |         | MS          |              | 27        |                |          | MS/US-17/8      | 25            |
| 0 réparti            |                   |                  |         | 05          |              | 3.2       |                |          | 65              | 24            |
| 0 non réparti        |                   |                  |         | CYCLER      |              | 20        |                |          | CE107E3 6110    | 30            |
| 252 Admis definitifs |                   |                  |         |             |              |           |                |          | PE1             | 20            |
| 252 répartis         |                   |                  |         | (T)         |              | 10        |                |          | CE3/200 . 11/13 | 24            |
| 0 non réparti        |                   |                  |         | CHE         |              | 44        |                |          | CEDCM1 - 1176   | 23            |
| 0 bloqué             |                   |                  |         | Ches        |              |           |                |          | CM2             | 29            |
| 0 en attente d'INE   |                   |                  |         | CMR         |              | 35        |                |          | TOTAL           | 353           |
| 0 RADIE              |                   |                  |         | TOTAL       |              | 262       |                |          | TO THE          | 1.54          |
| 01                   | es statuts admini | stratifs         |         | TOTAL       |              | 194       |                |          |                 |               |
| L'importation dep    | uis le logici     | el de gestion    | n de    | Les con     | stats de     | s effecti | ifs            |          |                 |               |
| recore               | to all solds      |                  | -       | Provide and | -            |           | Limite de      |          | Effectif        | Effectif non  |
| Le 15/09/2016        | superves.         | nejeus           | Total   | Cernande    | Ungrie       | Observas  | on vandation   | VANGAOON | comptatilitie   | comptabilitie |
| lasses.              | 19                |                  | 10      | Aucune dema | inde en cour | *         |                |          |                 |               |

## Vous cliquez sur LISTES & DOCUMENTS puis sur Extractions :

| MOUTELE<br>In TRACEMENT HERE                                                   | NALA,<br>tracia<br>m<br>Outil numérique pu | DE la direction d'école             |                                                               | D<br>Aide   Documentatio                  | nirecteur | r de l'école <b>ARENA</b>                          | Quitte      |
|--------------------------------------------------------------------------------|--------------------------------------------|-------------------------------------|---------------------------------------------------------------|-------------------------------------------|-----------|----------------------------------------------------|-------------|
| ACCUEIL                                                                        | 🟦 ÉCOLE                                    | 👷 éléves                            |                                                               | S& DOCUMENTS                              |           |                                                    |             |
|                                                                                |                                            |                                     | Extractions                                                   |                                           |           |                                                    |             |
| Mon tableau Les effectifs                                                      | de bord                                    | Les                                 | répartitions                                                  |                                           |           |                                                    |             |
| Mon tableau Les effectifs Effectifs 2016-2017                                  | de bord                                    | 7.2018 Re                           | répartitions                                                  | Prévisions par rive                       | 84        | Répartition par<br>2016-201                        | classe      |
| Mon tableau Les effectifs Effectifs 2016-2017 0 INSCRIT 0 ADMISTRY 1           | de bord Préparation 201 Données non dispo  | 7.2018 Pe<br>nibiles © CYCLE I      | répartitions<br>partition par niveau<br>2016-2017<br>93       | Prévisions par nive<br>2017-2018<br>TOTAL | eu<br>O   | Répartition par<br>2016-2017<br>P5rM5 - 3/20       | classe<br>7 |
| Mon tableau Les effectifs Effectifs 2016-2017 0 INSCRIT 0 ADMISSIBLE 232 ADMIS | de bord Préparation 201 Données non dispo  | 7.2018 Re<br>nibles O CYCLE I<br>PS | répartitions<br>partition par niveau<br>2016-2017<br>93<br>24 | Prévisions par nive<br>2017-2018<br>TOTAL | au<br>O   | Répartition par<br>2016-2017<br>PSrM5 - 3/20<br>PS | classe<br>7 |

Sur l'écran qui s'affiche, vous cliquez sur Ensemble des élèves de l'école

| Electronic families | MINISTÉRE<br>DE L'ÉDUCATION NATIONALE,<br>DE L'ENSEIGNEMENT SUPÉRIEUR<br>ET DE LA RECHERCHE | O N<br>Outil numérique pour | DE<br>la direction d'école |   | Aide   Documentatio | Directeur de l'école <b>Securite</b><br>n   Fiche école   ARENA   Quitt |
|---------------------|---------------------------------------------------------------------------------------------|-----------------------------|----------------------------|---|---------------------|-------------------------------------------------------------------------|
| A                   |                                                                                             | ÉCOLE                       | ۶۰۰ ÉLÈVES                 | ≔ | LISTES & DOCUMENTS  |                                                                         |
| ≡ Extra             | actions                                                                                     |                             |                            |   |                     |                                                                         |
| Ensemble            | e des élèves de l'é                                                                         | icole                       |                            |   |                     |                                                                         |

## Vous ne sélectionnez rien mais vous cliquez sur le bouton recherche

| MINISTÈRE<br>DE L'ÉDUCATION NATION<br>DE L'INSEQUENTION SATION<br>DE L'INSEQUENTION SATION | ALE,<br>EECE<br>Outil numérique pour la direction d'école | Drecteur de l'école S<br>8<br>Aide   Documentation   Fiche cole   ARENA   0 | Quitte |
|--------------------------------------------------------------------------------------------|-----------------------------------------------------------|-----------------------------------------------------------------------------|--------|
| ACCUEIL                                                                                    | 🟦 ÉCOLE 🤽 ÉLÈN                                            | ISTES & DOCUMENTS                                                           |        |
| Extractions >                                                                              | Ensemble des élèves de                                    | l'école                                                                     | etour  |
| Niveau                                                                                     | ~                                                         | Cycle Classe                                                                | a      |

Un fichier nommé **Extraction – format CSV** s'affiche alors. Vous cliquez dessus pour télécharger ce fichier contenant l'ensemble de vos élèves.

| ACCUEIL     | ÉCOLE 🤐                | ÉLÈVES 🗮 L    | ISTES & DOCUMENTS |       |
|-------------|------------------------|---------------|-------------------|-------|
| Extractions | s > Ensemble des élève | es de l'école |                   | Retou |
| Niveau.     | ~                      | Cycle         | v Clatse          | Q     |

#### 3 – Signaler un problème avec le LSU

Il convient de renseigner un ticket d'assistance sur la plateforme assistance.ac-nantes.fr

La plateforme d'assistance interacadémique orientera votre demande vers les personnes compétentes si elle ne peut pas répondre elle-même.

Mickaël Gâs, Chargé de Mission – Référent Numérique 1<sup>er</sup> degré